# **G** appjetty

# **USER MANUAL**

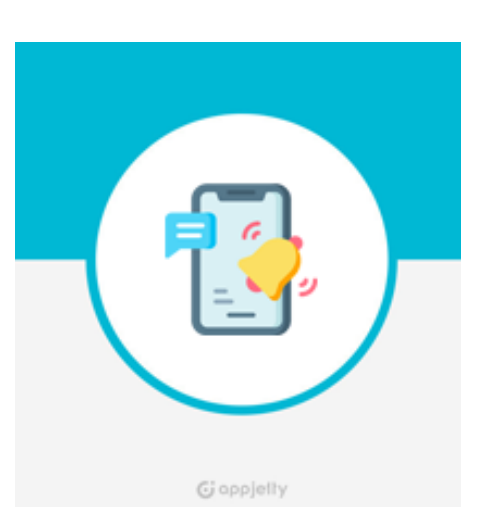

# **SMS Notification Pro**

# (Omni Channel Message and OTP Notification)

### Version: 1.0.0

### **Compatibility:**

Magento Community Edition 2.1.\* to 2.4.\*

### TABLE OF CONTENTS

| Introduction 1                         |
|----------------------------------------|
| Key Points of Omni Channel Msg & OTP 1 |
| Prerequisites 1                        |
| Installation & Activation 2            |
| Installation Steps2                    |
| SMS Notification Pro7                  |
| Extension & Configuration7             |
| Configuration8                         |
| Message Channel 8                      |
| Validate Phone Number 11               |
| Mobile Input Settings 12               |
| OTP Configuration13                    |
| Send Message To Admin 14               |
| Send Message To Customers 18           |
| Store View & SMS Notifications25       |
| Sales Orders28                         |
| Message Logs (Magento Admin)29         |
| Contact Us                             |

### Introduction

SMS is always the better option over email to notify customers due to its higher response rate and read rate. This SMS facility would also be helpful for the Magento store admin to notify their customers regarding various activities. *i.e.*, Starting from Customer registrations, Login validation through OTPs the status of their orders, etc.

**AppJetty SMS Notification Pro** extension for Magento 2 is a comprehensive module that enables you to send the updates through SMS to your customers during various events performed in your Magento store. Our "SMS Notification Pro" offers support for multiple SMS service provider that helps to manage notifications using different SMS Gateway APIs.

The admin can configure the custom validation messages and SMS notifications to notify the customers upon registration, order placed, orders shipped etc. to keep them informed.

Similarly, the Magneto admin can also configure SMS option to get the notification regarding customers activities on the store and backend order shipment details.

# **Key Points of Omni Channel Msg & OTP**

- Notify the customers and admin through SMS.
- Compatible with preferred SMS gateways and integrate it seamlessly.
- Customize SMS text description for various activities *i.e.*, Order placement, Order shipment, etc.
- Create custom SMS templates using required dynamic variables.
- OTP configuration for various Events like Registration, Checkout and on change number.
- Send message from Order detail page.
- Check all the Sent messages in Message Logs.
- Configure the Mobile Input Settings.

## **Prerequisites**

- Admin should have a Magento Account.
- Admin should have configured stores.

# **Installation & Activation**

### **Installation Steps**

### Step 1:

For Windows OS:

• Go to <your Magento install dir>/app/code/

Under that, create the Folder Biztech and paste the content in the Biztech folder.

### For Linux OS:

- Enter the following commands keeping their order:
  - cd <your Magento install dir>/app/code
  - mkdir -p Biztech
- After this, find the Download Zip and extract all files and folders in Biztech Folder.

### Step2:

- After the successful installation you have to run the command on Magento2 root directory-"php bin/magento setup: upgrade".
- If you see blank page or permission error, go to Terminal (Linux)/ Command Prompt (Windows).
  - cd [magento root directory][var]
  - Run the following command
  - \$ chmod –R 777 \*

### Step3:

• After running the command, log into the admin panel and clear the Cache. Go to **SYSTEM -> Tools** (section) -> CACHE MANAGEMENT to clear the cache.

| Cacl                | he Manageme              | Q 💋                                                                         | 💄 admin 👻                |          |  |
|---------------------|--------------------------|-----------------------------------------------------------------------------|--------------------------|----------|--|
| Flush Cache Storage |                          |                                                                             |                          |          |  |
| Refres              | sh ▼ Submit              | 13 records found                                                            |                          |          |  |
|                     | Cache Type               | Description                                                                 | Tags                     | Status   |  |
|                     | Configuration            | Various XML configurations that were collected across modules<br>and merged | CONFIG                   | DISABLED |  |
|                     | Layouts                  | Layout building instructions                                                | LAYOUT_GENERAL_CACHE_TAG | DISABLED |  |
|                     | Blocks HTML output       | Page blocks HTML                                                            | BLOCK_HTML               | DISABLED |  |
|                     | Collections Data         | Collection data files                                                       | COLLECTION_DATA          | DISABLED |  |
|                     | Reflection Data          | API interfaces reflection data                                              | REFLECTION               | DISABLED |  |
|                     | Database DDL operations  | Results of DDL queries, such as describing tables or indexes                | DB_DDL                   | DISABLED |  |
|                     | EAV types and attributes | Entity types declaration cache                                              | EAV                      | DISABLED |  |
|                     | Customer Notification    | Customer Notification                                                       | CUSTOMER_NOTIFICATION    | DISABLED |  |

### Step 4:

• After the successful installation, you can see the "SMS Notification Pro" under APPJETTY EXTENSIONS tab inside **STORES -> CONFIGURATION.** 

| Configuration               |   |                          | Save Config |
|-----------------------------|---|--------------------------|-------------|
| GENERAL                     | ~ | Message Activation       | $\odot$     |
| CATALOG                     | ~ | Message Channel          | $\odot$     |
| SECURITY                    | ~ | Validate PhoneNumber     | $\odot$     |
| CUSTOMERS                   | ~ | OTP Configuration        | $\odot$     |
| APPJETTY EXTENSIONS         | ^ | Mobile Input Setting     | $\bigcirc$  |
| AppJetty Language Translato | r | Sond Massage To Admin    |             |
| Australia Post Parcel Send  |   |                          | <b></b>     |
| SMS Notification Pro        |   | Send Message To Customer | $\odot$     |

### Installation via Composer

### Step 1:

• Create a new folder on your preferable server path. Add Extension zip archive into the created folder.

### Step 2:

Use Your SSH details to connect to your server. After connecting to the SSH, change your working directory with the one of your Magento setup path using below command.
 cd /PATH/TO\_YOUR\_MAGENTO\_SETUP\_PATH

### Step 3:

• Now you have to define the folder with the extension's archive as a repository for composer reference. For this, run the Composer command:

composer config repositories.biztech artifact /ABSOLUTE\_PATH\_TO\_ZIP\_Archive\_FOLDER/

• For Example:

composer config repositories.biztech artifact /Packages/Biztech/

After executing this command, it will automatically add Repository Details in composer.json file.

### Step 4:

• Perform the following command for installation of the module:

composer require biztech/message

### Step 5:

• After successful installation using the above command you can verify the module status using the below command:

php bin/magento module:status
You can check newly added module in the List of disabled modules.

### Step 6:

• Now you can upgrade your setup using below command.

### php bin/magento setup:upgrade

It will enable the module and it should be doing the automated process required by Magento.

### Step 7:

• You can now compile the modules using below command.

php bin/magento setup:di:compile

### Step 8:

• In case if you have to update our extension from a composer you can use the below command:

#### composer update biztech/message

But before using that command you should have placed the latest Extension zip archive into the /ABSOLUTE\_PATH\_TO\_ZIP\_Archive\_FOLDER/

• After executing the above command your module is updated and now you just have to run the upgrade command same as step 6 and compile command same as step 7.

# **SMS Notification Pro**

### **Extension & Configuration**

- Get the activation key from the Order Confirmation Mail. OR
- Login to your AppJetty Store account then go to Downloadable option and copy the activation key for the "SMS Notification Pro" extension.

### Activate your extension

- Log in to M2 Admin Panel and go to Stores -> Configuration -> APPJETTY EXTENSION / SMS Notification Pro Activation.
- Enter the activation key in the 'Activation Key' field for the SMS Notification Pro extension then click the 'Save Config'.
  - Select Store: When you enter and save the key it will be verified on our server and you can select the Stores where you need to use the SMS Notification Pro extension.

| Configuration        |   |                         | Save Config                                      |
|----------------------|---|-------------------------|--------------------------------------------------|
| GENERAL              | ~ | Message Activ           | vation                                           |
| CATALOG              | ~ | [global]                | To get the activation key, you can contact us at |
| SECURITY             | ~ | Select Store            |                                                  |
| CUSTOMERS            | ~ | [website]               | Default Store View                               |
| APPJETTY EXTENSIONS  | ^ |                         |                                                  |
| SMS Notification Pro |   | Enabled<br>[store view] | Yes  Select Yes to enable module feature.        |

- Enabled: Select 'Yes' to enable the SMS Pro Notification. The extension is disabled by default.
- Click the 'Save Config' button after making your selections.
- You are now ready to use the SMS Notification facility. Once SMS Notification Pro is activated, you can configure the SMS services and custom SMS description as per your requirement.

### Configuration

• Navigate to Stores → Configuration and click on the APPJETTY EXTENSIONS tab, under that, you will find the SMS Notification Pro. OR

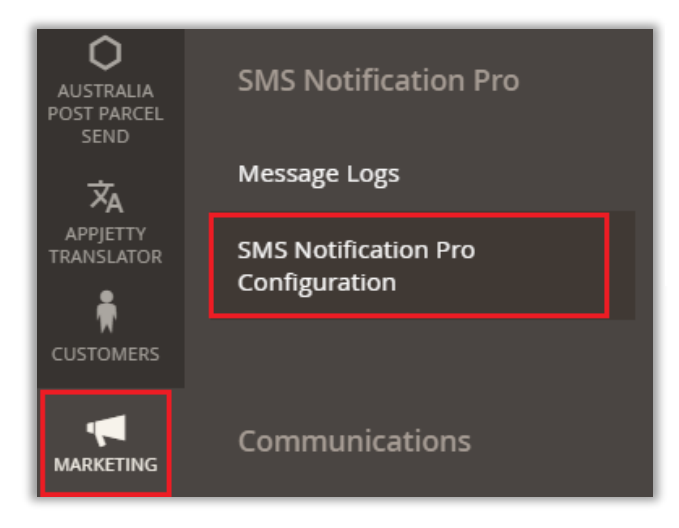

 You can navigate from Marketing → SMS Notification Pro Configuration.

### Message Channel

- Our Magento 2 SMS Notification Pro extension supports MessageBird Services, Slack Message Services, and Twilio SMS services which are the most used SMS service providers across the globe. Furthermore, the extension can seamlessly adapt to any SMS service provider of your choice through API. You can also integrate 3<sup>rd</sup> party SMS Gateway API for SMS services.
- From the "Message Channel", you can select the SMS Gateway Services and need to configure the selected services.

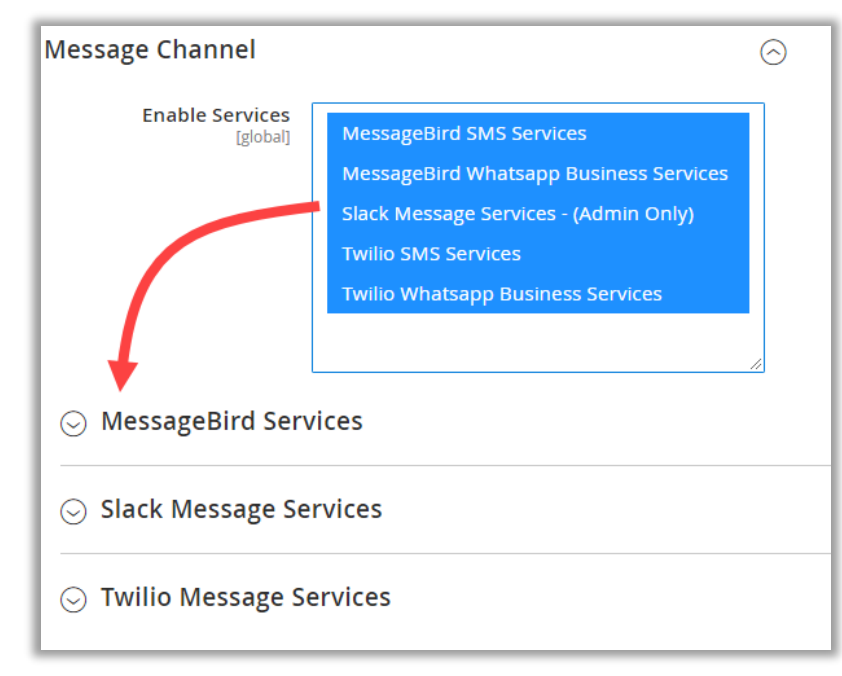

 Enabled Services: Select the service(s) that you will require for SMS & OTP notification. You will get the accordion for the selected services to configure its details, based on which you have enabled.

 AppJetty SMS Notification Pro will provide the built-in 5 SMS Gateways to enable the SMS & OTP services.

- To configure any service, click on its accordion and you will get the options to configure the service.
- Suppose from the Services list, you have enabled the MessageBird Services, you will get the configuration details for that.
- You need to insert the configuration details that you have got from the message service to activate the message services.

| MessageBird Services                     |                                                                                                    |  |  |
|------------------------------------------|----------------------------------------------------------------------------------------------------|--|--|
| API key is SandBox<br>[website]          | No                                                                                                    |  |  |
| Messagebird API Key<br>[website]         |                                                                                                    |  |  |
|                                          | Use this API Key in your test environment. It<br>will return a response but not work in<br>production or deduct balance.                                                                       |  |  |
|                                          | Your API Key from<br>dashboard.messagebird.com/en/developers/access                                                                                                    |  |  |
| Messagebird Originator<br>[website]      | Territorgan                                                                                                    |  |  |
|                                          | The sender of the message. This can be a<br>telephone number (including country code) or an<br>alphanumeric string. In case of an alphanumeric<br>string, the maximum length is 11 characters. |  |  |
| MessageBird Whatsapp Services            |                                                                                                    |  |  |
| WhatsApp Channel ID<br>[website]         |                                                                                                    |  |  |
| Whatsapp Business/San<br>Phone Nu<br>[\/ | mber<br>rebsite]                                                                                                    |  |  |

 MessageBird Whatsapp Services is also enabled, so it will appear under the MessageBird Services accordion. Insert the required details that you got from the message services to configure.

| 🔗 Slack Message Ser             | vices                                                                                                    |
|---------------------------------|----------------------------------------------------------------------------------------------------|
| Slack OAuth Tokens<br>[website] | 5                                                                                                    |
|                                 | Select your app from https://api.slack.com/apps,<br>Choose/Create your App.                                                            |
|                                 | Then, Navigate to OAuth & Permissions                                                                                                  |
|                                 | after Add below permission bot token scope                                                                                             |
|                                 | channels:read                                                                                                    |
|                                 | chat:write                                                                                                    |
|                                 | chat:write.customize                                                                                                    |
|                                 | groups:read                                                                                                    |
| Bot's Username<br>[website]     | Real-Auro Box Text                                                                                                    |
|                                 | Set your bot's username.Added username will use to notify the sender.                                                                  |
| Channel Name<br>[website]       | general                                                                                                    |
|                                 | Add your channel name in which your bot app is already<br>added. If you are not able to add bot into the channel use<br>below command. |
|                                 | /invite @BOT_NAME                                                                                                    |

- You can also enable another message service from the Magento and here you will get that configuration details.
- After inserting the details and configuring the message description, click on the Save Config button to apply the configurations.

### Validate Phone Number

- Enable the OTP Notification services for the following activities for verification of the customers:
  - Validate on Registration: By enabling this option, the customers will get the OTP verification on the number that inserted in registration form.

| Validate PhoneNumber                   |                                                                                     | $\overline{\bigcirc}$ |
|----------------------------------------|-------------------------------------------------------------------------------------|-----------------------|
| Validate On Registration<br>[website]  | Yes                                                                                 |                       |
|                                        | This will enable OTP verification to customer while registration.                   |                       |
| Validate On Checkout<br>[website]      | Yes 💌                                                                               |                       |
|                                        | This will enable OTP verification on checkout while adding an address on checkout.  |                       |
| Validate On Number Change<br>[website] | Yes 💌                                                                               |                       |
|                                        | This will enable OTP verification on while changing number from my account section. |                       |

- Validate on Checkout: By enabling this option, customers will get the OTP when they add an address on Checkout.
- Validate on Checkout: By enabling this option, customers will get the OTP verification when they change number from my account section.

### **Mobile Input Settings**

- You can setup the Mobile Input Setting to configure the default country to user the SMS services and select the countries to display to select the country code. You need to configure settings for Mobile input:
  - Default Country: Select the default country for which SMS service should be provided.
  - Enable Mobile Login: Allow customers to login through registered mobile number on the store.
  - Select Specific Countries: You will have two options:
    - All Allowed Countries: If you have selected this option, you will be able to send the SMS notification to all the customers globally.
    - **Select Specific Counties**: If you have selected this option, you will be able to send the SMS notification to the customers from the specific selected countries only.

| Mobile Input Setting                          |                       | $\odot$  |
|-----------------------------------------------|-----------------------|----------|
| Default Country<br>[website]                  | India                 | •        |
| Enable Mobile Login<br>[website]              | Yes                   | •        |
| Select Allowed Countries<br>[website]         | All Allowed Countries | •        |
| Select Specific Countries<br>[website]        | Afghanistan           | *        |
|                                               | Albania               |          |
|                                               | Algeria               |          |
|                                               | American Samoa        | -        |
| Preferred Country Display On Top<br>[website] | Honduras              | •        |
|                                               | Hong Kong SAR China   |          |
|                                               | Hungary               |          |
|                                               | Iceland               |          |
|                                               | India                 |          |
|                                               | Indonesia             |          |
|                                               | Iran                  |          |
|                                               | Iraq                  | <b>▼</b> |

 Preferred Country Display on Top: The selected countries will be displayed in the drop down of the country code list to select the country with its code at the time of inserting the phone number. It will appear on all the "Phone Number" options.

### **OTP Configuration**

• OTPs (One-time passwords) can only be used once in a predefined time frame. Configure the following attributes for a One-Time Password credential:

| OTP Configuration                                  |                                                              | $\odot$ |
|----------------------------------------------------|--------------------------------------------------------------|---------|
| Enable Format Type<br>[website]                    | Alpha Capital ( e.g. ADPQ )                                  |         |
| OTP Length<br>[website]                            | 5                                                            |         |
| OTP Message<br>[website]                           | 😂 your otp is this {{var otp_code}} 🙂                        |         |
|                                                    | Use {{var otp code}} to provide otp code to in your message. |         |
| OTP Expired After (In Second)<br>[website]         | 30                                                           |         |
| Allow resend OTP after (In Second)<br>[website]    | 60                                                           |         |
| Maximum Limit For Resending OTP<br>[website]       | 3                                                            |         |
| Resend Unblock Time Limit (In Second)<br>[website] | 60                                                           |         |

• Enable Format Type: You can select the OTP format from the drop-down list. You will have these 4 Types: Number, Alpha Capital, Alpha Capital Number, or Alpha Capital/Small & Number.

| Enable Format Type<br>[website] | Alpha Capital ( e.g. ADPQ )                    | • |
|---------------------------------|------------------------------------------------|---|
|                                 | Number ( e.g. 4231 )                           |   |
| OTP Length                      | Alpha Capital ( e.g. ADPQ )                    |   |
| [website]                       | Alpha Capital Number ( e.g. A2ML )             |   |
|                                 | Alpha Capital / Small and Number ( e.g. A2Ml ) |   |

- **OTP Length:** Set OTP length. You need to insert the total no. of the character/digits for OTP.
- OTP Message: Insert the message details by inserting the variable {{var otp\_code}} to add the OTP code in the SMS.
- **OTP Expired After (In Second):** Insert the time duration (in second) of OTP expiration. When the OTP is sent, it will expire after inserted time duration (in seconds).
- Allow resend OTP after (In Seconds): Insert the time duration (in seconds) to allow the customers resend the OTP. Once the OTP is sent to the customer's mobile number, they will get the OTP after inserted time duration (in seconds).
- Maximum Limit For Resending OTP: The max. number of times to allow the customers to resend the OTP.

 Resend Unblock Time Limit (In Second): Insert the Time limit to unblock. Once the customers crossed the OTP limits, they will be blocked as per inserted Unblock Time Limit for sending OTP.

### Send Message To Admin

- As an admin, you can insert more than one additional Mobile Numbers for the official user to receive SMS in real-time when the customers perform some actions from your store.
- You need to configure which message should be delivered to the admin side when any event is performed:
  - Admin Mobile Number: Add the mobile number(s) of the admin with the country code. You
    need to insert the mobile number without any space or dash (-). If you want to add multiple
    numbers, you need to insert each number in a new line.

| Send Message To Admin                                                                                              |                                                                                |  |  |  |
|----------------------------------------------------------------------------------------------------|--------------------------------------------------------------------------------|--|--|--|
| Admin Mobile Number<br>[store view]                                                                                | 71<br>35<br>36<br>14                                                           |  |  |  |
|                                                                                                    | Please add Admin Mobile Number with country code and without space or dash(-). |  |  |  |
| <b>EX.</b> +17018379014<br>Incase if you would require to add multiple number please ad<br>each number in new line |                                                                                |  |  |  |
|                                                                                                    | <b>Ex.</b><br>+17018379014<br>+17018379015                                     |  |  |  |
| Select SMS Channel<br>[store view]                                                                                 | Twilio SMS Services                                                            |  |  |  |
| Select OTT Channel<br>[store view]                                                                                 | MessageBird Whatsapp Business Services                                         |  |  |  |
|                                                                                                    | Slack Message Services - (Admin Only)                                          |  |  |  |
|                                                                                                    | Twilio Whatsapp Business Services                                              |  |  |  |
| Send Message<br>[store view]                                                                                       | On Customer Registration                                                       |  |  |  |
|                                                                                                    | On New Order                                                                   |  |  |  |
|                                                                                                    | On Order Cancellation                                                          |  |  |  |
|                                                                                                    | On New Invoice                                                                 |  |  |  |
|                                                                                                    | On New Shipment                                                                |  |  |  |
|                                                                                                    | On CreditMemo                                                                  |  |  |  |
|                                                                                                    | On Customer Contact To Us                                                      |  |  |  |
|                                                                                                    | On Customer Product Review                                                     |  |  |  |
| ⊙ On Customer Registration                                                                                         |                                                                                |  |  |  |

• Select SMS Channel: Select the SMS Services from the list that you have enabled.

| Select SMS Channel<br>[store view] | Twilio SMS Services      | • |
|------------------------------------|--------------------------|---|
|                                    | MessageBird SMS Services |   |
| Select OTT Channel                 | Twilio SMS Services      |   |
| [store view]                       | Disabled                 |   |

• Select OTT Channel: You will get the OTT Channel list. Select the OTT Channel(s) if required.

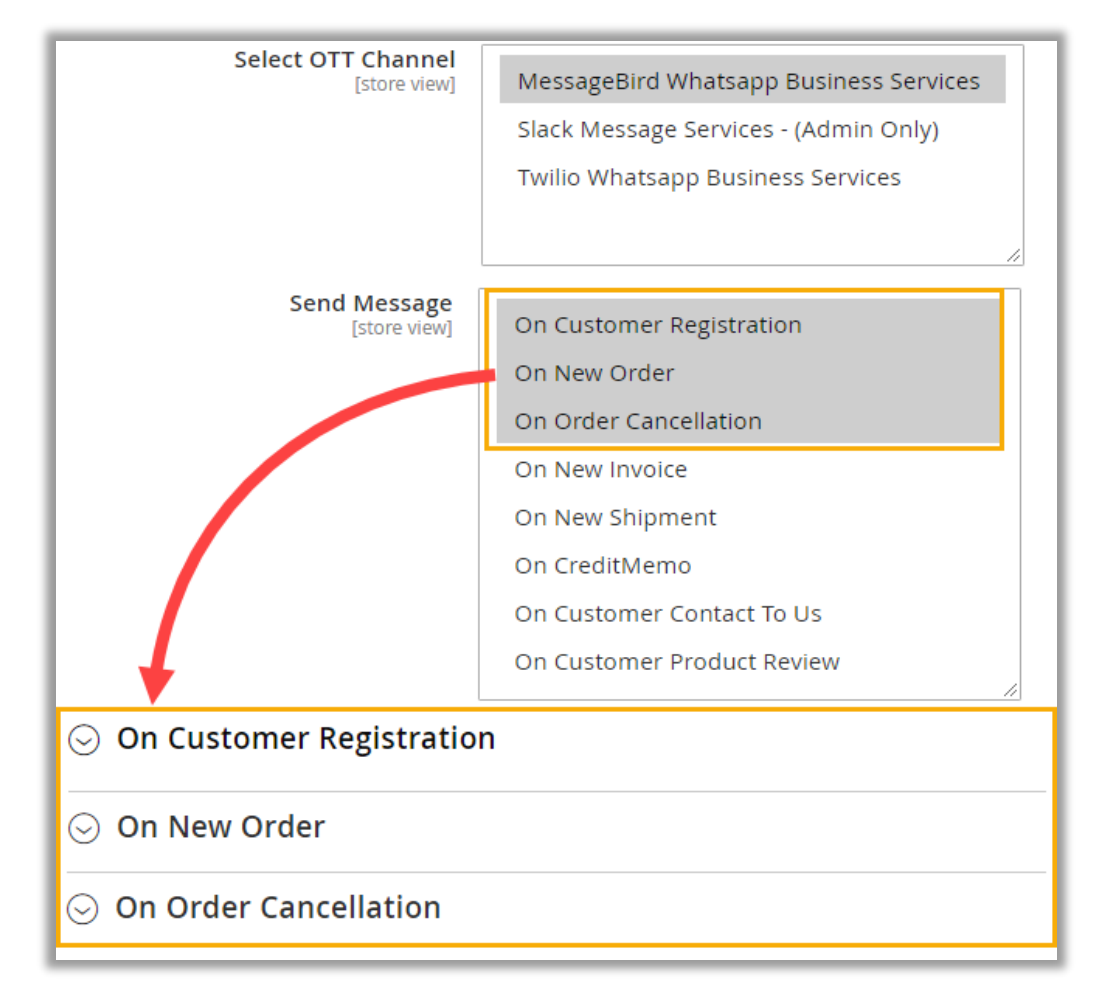

- Send Message: Select the events to notify the admin users when the selected events are performed. Select required events to get SMS notification (admin side) when any event is performed.
- As you have selected the Messages (Message events). you will get the selected message events as accordion to configure its text message description.

### **Insert Variable**

You can add the Variables in the description. By clicking on the Insert Variable button, you will get the list of the variables of the different attributes as per the message event.

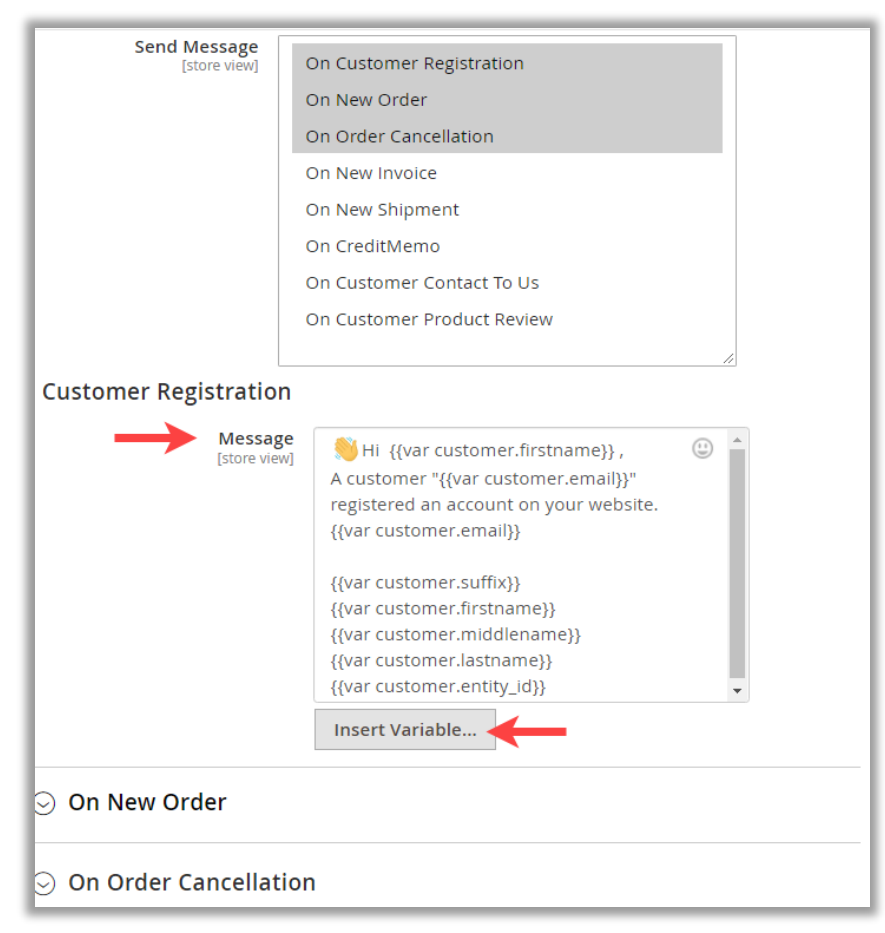

By selecting any variable, it will be copied, and you need to paste into the message description.

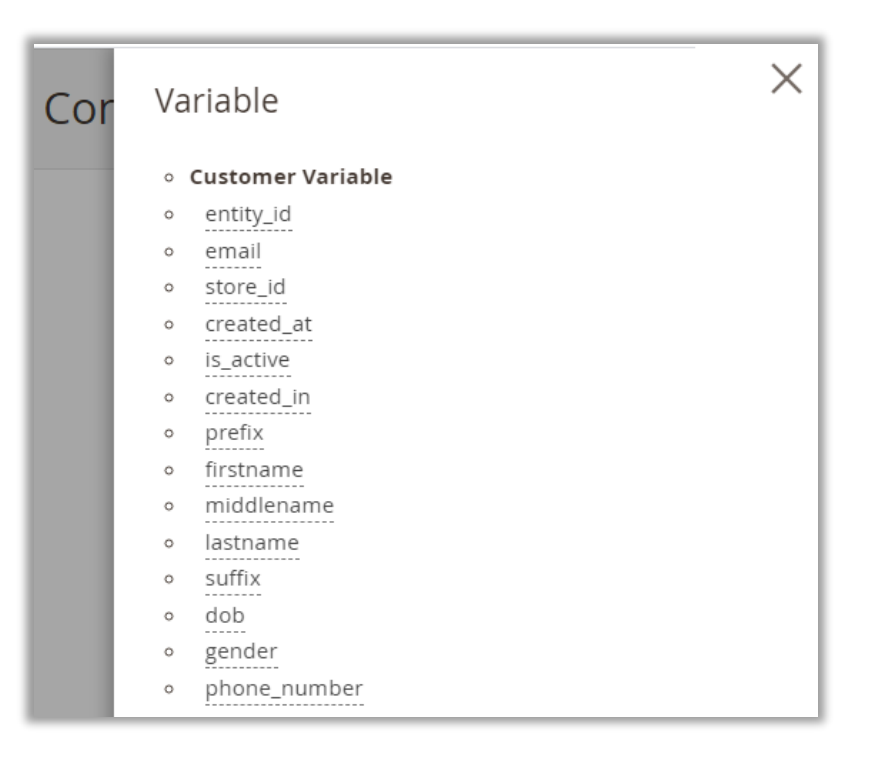

 Similarly, you can configure the message description by inserting the required variables for other message events. The message will be delivered to admin as configured here.

|                                 |                                                                                                    | Save Config |
|---------------------------------|----------------------------------------------------------------------------------------------------|-------------|
| $\odot$ On Customer             | Registration                                                                                                    |             |
| 🔗 On New Orde                   | r                                                                                                    |             |
| Default Message<br>[store view] | {{var order_data.customer_name}} (2)<br>{{var order_id}}<br>{{var order.entity_id}}<br>{{var order_total}}<br>{{var order_total}}<br>{{var order_total}}<br>{{var order_data.customer_name}} to admin |             |
| ᆼ On Order Can                  | cellation                                                                                                    |             |
| Message<br>[store view]         | {{var order_data.customer_name}}{{var (2)<br>order_id}}<br>{{var order_data.frontend_status_label}}<br>{{var order.customer_gender}}                                                                  |             |
|                                 | Insert Variable                                                                                                    |             |

### Send Message To Customers

• Send SMS to your customers in real-time related to their order status or any other updates. You need to configure which message should be delivered to the customers when any event is performed:

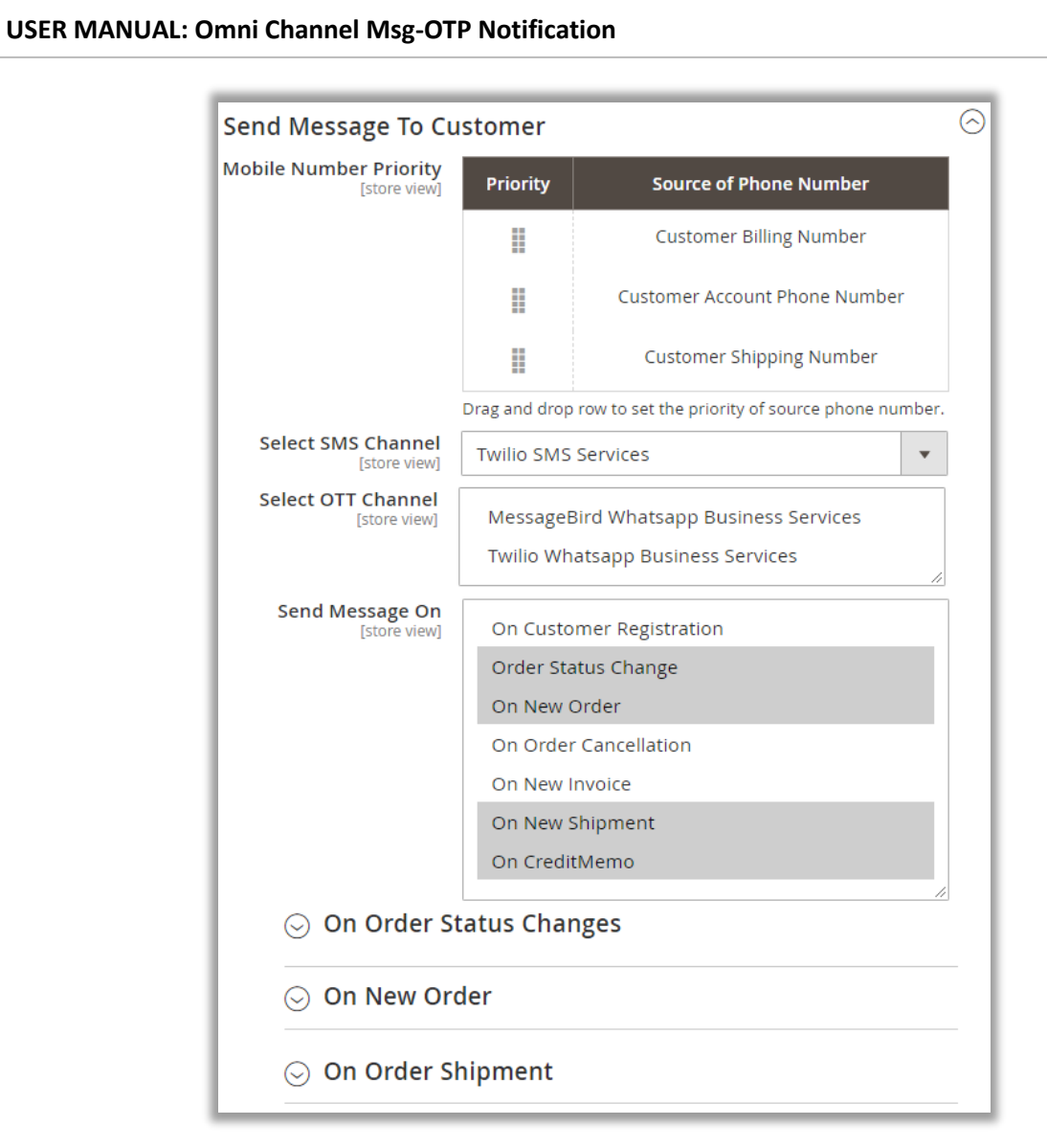

Mobile Number Priority: Set the priority for the mobile numbers that are inserted by the customers. You just need to drag up-down the source phone number to set the priority.

| Mobile Number Priority<br>[store view] | PI         | riority     | Source of Phone Number                         |
|----------------------------------------|------------|-------------|------------------------------------------------|
| 1                                      |            |             | Customer Billing Number                        |
|                                        | $\searrow$ | Custome     | er Account Phone Number                        |
|                                        |            |             | Customer Shipping Number                       |
|                                        | Drag a     | and drop re | ow to set the priority of source phone number. |

• Select SMS Channel: Select the SMS Services from the list that you have enabled.

| Select SMS Channel<br>[store view] | Twilio SMS Services      | • |
|------------------------------------|--------------------------|---|
|                                    | MessageBird SMS Services |   |
| Select OTT Channel                 | Twilio SMS Services      |   |
| [store view]                       | Disabled                 |   |

• Select OTT Channel: You will get the OTT Channel list. Select the OTT Channel(s) if required.

| Select OTT Channel<br>[store view] | MessageBird Whatsapp Business Services |
|------------------------------------|----------------------------------------|
|                                    | Twilio Whatsapp Business Services      |
| Send Message On<br>[store view]    | On Customer Registration               |
|                                    | Order Status Change                    |
|                                    | On Order Cancellation                  |
|                                    | On New Invoice                         |
|                                    | On New Shipment                        |
|                                    | On CreditMemo                          |
|                                    | //                                     |
| ⊙ On Order Stat                    | tus Changes                            |
| 😔 On New Orde                      | r                                      |
| 😔 On Order Ship                    | oment                                  |
| 🖂 On Order Cre                     | ditMemo                                |

- Send Message On: Select the events to notify the customers (end users) when the selected events are performed. Select required events to send SMS notification to the customers when any event is performed.
- As you have selected the Messages (Message events). you will get the selected Message events as accordion to configure its text message description.

• For some of the message event, you will get the sub-events. *i.e.*, For the Order Status, there will be more than once statuses like Order Placed, Pending, Complete, Cancelled, etc.

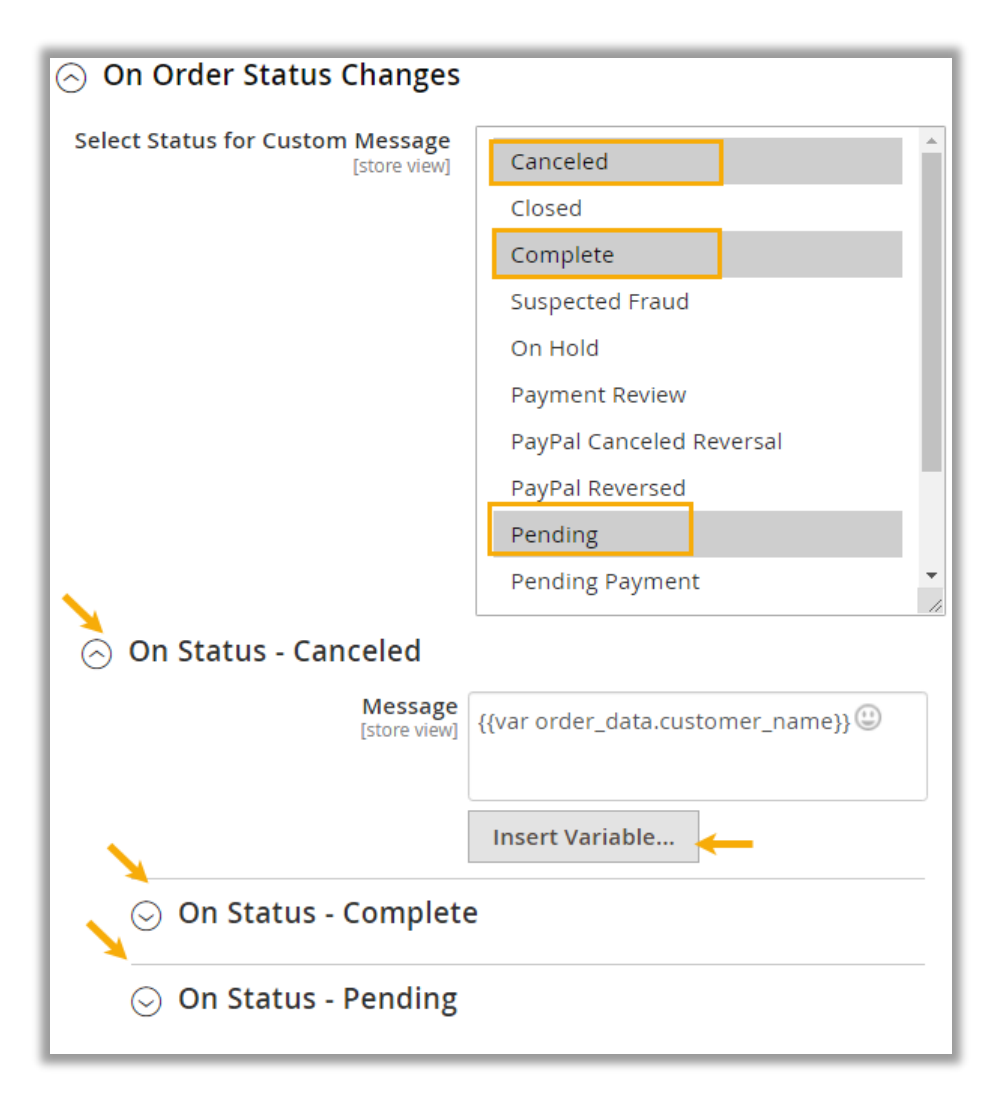

 Now, you can customize the message description for induvial statuses of the Order Status event.

### **Insert Variable**

• You can add the custom variables in the description. By clicking on the **Insert Variable** button, you will get the list of the variables of the different attributes as per the message event.

| Cor | Va | riable             |     |                      |            |                     |    |                     |
|-----|----|--------------------|-----|----------------------|------------|---------------------|----|---------------------|
|     | 0  | Custom Variable    | 0   | Order                | 0          | Shipping Address    | 0  | Billing Address     |
|     | 0  | CustomerName       | 0   | Entity ID            | 0          | Entity ID           | 0  | Entity ID           |
|     | 0  | Order ID           | 0   | State                | 0          | Parent ID           | 0  | Parent ID           |
|     | 0  | Status             | 0   | Status               | 0          | Customer Address I  | D  | Customer Address ID |
|     | 0  | Order Total        | 0   | Coupon Code          | 0          | Quote Address ID    | 0  | Quote Address ID    |
|     | 0  | Formatted Order To | tal | Protect Code         | 0          | Region ID           | 0  | Region ID           |
|     |    |                    | 0   | Shipping Description | <b>N</b> O | Customer ID         | 0  | Customer ID         |
|     |    |                    | 0   | ls Virtual           | 0          | Fax                 | 0  | Fax                 |
|     |    |                    | 0   | Store ID             | 0          | Region              | 0  | Region              |
|     |    |                    | 0   | Customer ID          | 0          | Postcode            | 0  | Postcode            |
|     |    |                    | 0   | Base Discount Amo    | unt        | Lastname            | 0  | Lastname            |
|     |    |                    | 0   | Base Discount        | 0          | Street              | 0  | Street              |
|     |    |                    |     | Canceled             | 0          | City                | 0  | City                |
|     |    |                    | 0   | Base Discount        | 0          | Email               | 0  | Email               |
|     |    |                    | ~   | Base Discount        | 0          | Phone Number        | 0  | Phone Number        |
|     |    |                    | 0   | Refunded             | 0          | Country ID          | 0  | Country ID          |
|     |    |                    | 0   | Base Grand Total     | 0          | Firstname           | 0  | Firstname           |
|     |    |                    | 0   | Base Shipping Amo    | unt        | Address Type        | 0  | Address Type        |
|     |    |                    | 0   | Base Shipping        | 0          | Prefix              | 0  | Prefix              |
|     |    |                    |     | Canceled             | 0          | Middlename          | 0  | Middlename          |
|     |    |                    | 0   | Base Shipping Invoi  | cêd        | Suffix              | 0  | Suffix              |
|     |    |                    | 0   | Base Shipping        | 0          | Company             | 0  | Company             |
|     |    |                    |     | Refunded             | 0          | Vat ID              | 0  | Vat ID              |
|     |    |                    | 0   | Base Shipping Tax    | 0          | Vat Is Valid        | 0  | Vat Is Valid        |
|     |    |                    |     | Amount               | 0          | Vat Request ID      | 0  | Vat Request ID      |
|     |    |                    | 0   | Base Shipping Tax    | 0          | Vat Request Date    | 0  | Vat Request Date    |
|     |    |                    | _   | Kerunueu             | 0          | Vat Request Success | 07 | Vat Request Success |

By selecting any variable, it will be copied, and you need to paste into the message description.

#### **Payment Method wise Message Configuration**

- You can also configure the Payment confirmation message for the specific payment method on the new order.
- By clicking on the On New Order accordion, you will get the Default message and Payment Methods that are enabled.

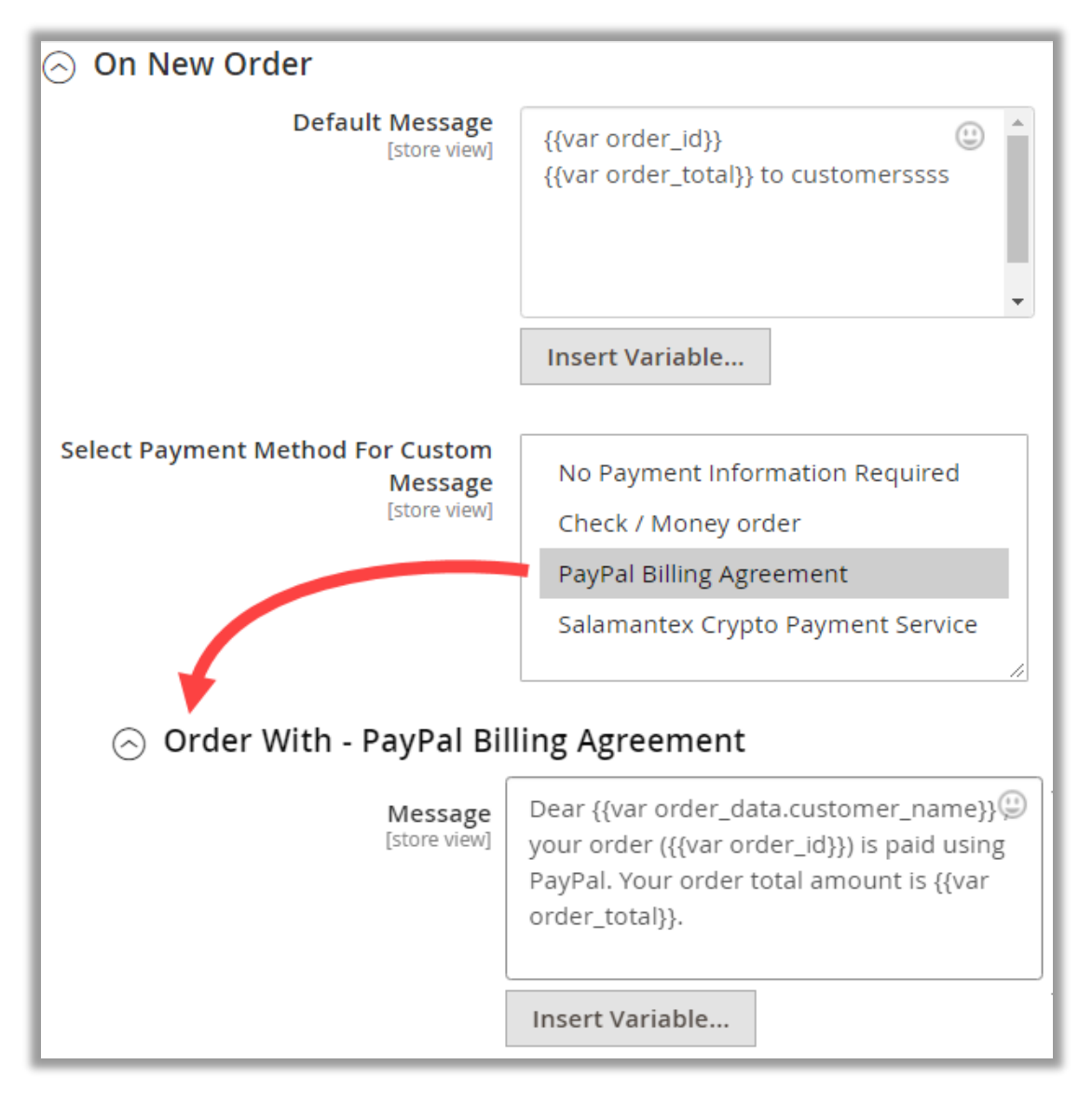

- You can customize the message for the selected Payment Method. It means, if the customers have placed the new order with Payment method for that you have added a custom message, the message will be sent as per the Payment method's custom message.
- But if you haven't added a custom message for the Payment method, the default message will be sent to the customers when they place a new order.

Similarly, you can configure the message description by inserting the required variables for customers' events. The message will be delivered to the customers as configured here and when they perform that event.

|                         | Save Config                |
|-------------------------|----------------------------|
| ⊙ On Order              | Status Changes             |
| 😔 On New C              | Drder                      |
| 🔿 On Order              | Shipment                   |
| Message<br>[store view] | {{var shipment.total_qty}} |
|                         | Insert Variable            |
| ⊙ On Order              | CreditMemo                 |

 After inserting the details and configuring the message description, click on the Save Config button to apply the configurations.

### **Store View & SMS Notifications**

• When customers create new account on your store, they must insert the Mobile number to get the OTP for account authentication and further information regarding shopping.

| Sign-in Information            |
|--------------------------------|
| Email *                        |
|                                |
| Password *                     |
|                                |
| Password Strength: No Password |
| Confirm Password *             |
|                                |
| Mobile-Phone                   |
| Phone number *                 |
| <b>+91 •</b> 789               |
| Create an Account              |

• Customers will get an OTP on the mobile number that inserted in the registration form page. They will get the message details as you have configured in the SMS Notification Pro configuration.

| Constitution on (                            | •                                                                                                    | ) | 6 Pr | 8008                                          |
|----------------------------------------------|----------------------------------------------------------------------------------------------------|---|------|-----------------------------------------------|
| Starte Meni                                  | On Oustamer Registration<br>Order Status Change<br>On New Order                                                                                  | = |      | Dear Customer, your                           |
|                                              | On Order Cancelation<br>On New Involce<br>On New Shipment                                                                                        |   |      | for SMS notification<br>registration is 01234 |
| <ol> <li>On Customer Registration</li> </ol> | Do Cossidente                                                                                                    |   |      | This OTP to register.                         |
| Message                                      | In treat costomerufnooriamett,      ©     A customer "(treat customerumett)"     repretend as account as your weekite.     (treat customerumett) |   |      |                                               |
|                                              | (var customersumet)<br>(var customersfirstname))<br>(var customersfastname))<br>(var customersfastname))                                         |   |      |                                               |
|                                              | Insert Vanable                                                                                                    |   |      |                                               |
| -                                            |                                                                                                    |   |      |                                               |
|                                              |                                                                                                    |   | <    | 0                                             |

• If you have enabled the Mobile Login, the customers will the 'Mobile' tab to Log in using their registered Mobile Number.

| Customer Login             |
|----------------------------|
| Registered Customers       |
| Email Mobile               |
| Mobile *                   |
| <b>±</b> +91 • 81234 56789 |
| ▲ Hong Kong (香港) +852      |
| Hungary (Magyarország) +36 |
| Heland (Ísland) +354       |
| <b>—</b> India (भारत) +91  |
| Indonesia +62              |

- Customers will get the selection of the country codes at the time of inserting the Mobile number as you have configured the preferred countries first in the drop-down list.
- Customers can change the registered mobile number form the **My Account** option.

| First Name * |                             |
|--------------|-----------------------------|
| Nicholas     |                             |
| Last Name *  |                             |
| Campbel      |                             |
| 🗌 Change Ei  | nail                        |
| 🗌 Change Pa  | assword                     |
| Allow rem    | ote shopping assistance ( ? |
| 🗹 Change M   | obile Number                |
| Change I     | Mobile Number               |
| Mobile Num   | ber *                       |
|              | 835                         |

• Customers will get the order status as you have configured the custom message using the variables.

| Configuration                                                             | Save Config.                                                                                                    | May 9                                                                                                    |                                                                                                    |
|---------------------------------------------------------------------------|----------------------------------------------------------------------------------------------------|----------------------------------------------------------------------------------------------------|----------------------------------------------------------------------------------------------------|
| On Order Status Changes     Select Status for Custom Message     Derviced | Carocled<br>Complete<br>Complete<br>Surgected Frikud<br>On Huld<br>Payment Carocled Reversal<br>Payhal Carocled Reversal<br>Payhal Neversed<br>Pendag | Thank you for your recent<br># 12345-67 with ABC Lu<br>Order will be delivered 0<br>5:00pm.<br>Moy 11<br>Urgent! Your ABC Lumbe<br>12345-67 is being prepa<br>notify us within 15 minut<br>changes. This order has i | t order ref<br>mber. Your<br>5/11/2021 by<br>11/20an<br>r order #<br>red. Please<br>tes of any<br>an expected<br>oot |
| On Status - Canceled     On Status - Canceled                             |                                                                                                    | Thank you for your recen<br>order # 12345-67. Your                                                                                                    | # the<br>t ABC Lumber<br>delivery is on it                                                                           |
| <ul> <li>On Status - Pending</li> </ul>                                   |                                                                                                    | way with an ETA of 5/11<br>Please get in touch if we<br>anything else.                                                                                                    | /2020 2:00pm.<br>can help with<br>2000m                                                                              |
| On Status - Processing                                                    |                                                                                                    | Order # 12345-67 has ar<br>of 1:45pm. Please be rea<br>this order.                                                                                                    | n updated ETA<br>dy to receive<br>1.07pm                                                                             |

- Once the status of the order is changed, customers will get the notification on the Text message or WhatsApp Service as you have set the message channel.
- Similarly, Magento admin would also get the notifications regarding customer activities.

| Configuration             |    |                                  | Si                                                                                                    | ve Config |                              |                                                                   |
|---------------------------|----|----------------------------------|----------------------------------------------------------------------------------------------------|-----------|------------------------------|-------------------------------------------------------------------|
|                           |    | Send Message To Admin            |                                                                                                    | 0         |                              |                                                                   |
| Australia Post Parcel Sen | đ. | Admin Mobile Number              | 13171                                                                                                    |           | Ň                            | BI30 AM                                                           |
| SMS Notification Pro      |    |                                  | 58835<br>58836<br>89414                                                                                      |           |                              | Diagonavila                                                       |
| SALES                     | ¥  |                                  | Please add Admin Mobile Number with country code and<br>without space or dashe).                             |           |                              |                                                                   |
| YOTPO                     | ~  |                                  | Bc. +17018375074<br>Incase if you would require to add multiple number please add<br>each number in new line |           | HelloIII<br>register         | A new customer Veronica Albei<br>ed an account on your store.     |
| DOTDIGITAL                | Ý  |                                  | EX.<br>+17018379014<br>+17018379015                                                                          |           | Veronic<br>+1 123<br>Las Veg | a Albert,<br>1567890<br>as, CA                                    |
| SERVICES                  | ~  | Select SMS Channel<br>[storeven] | MessageBird SMS Services +                                                                                   |           |                              |                                                                   |
| ADVANCED                  | ¥  | Select OTT Channel               | MessageBird Whatsapp Business Services                                                                       |           | "Sports 1                    | - Louis Wells has reviewed the<br>-Shirt  RED- L Size" with 4 sta |
|                           |    |                                  | Slack Message Services - (Admin Only)                                                                        |           |                              |                                                                   |
|                           |    |                                  | Twilio Whatsapp Business Services                                                                            |           |                              |                                                                   |

### **Sales Orders**

- You can send the SMS regarding the Order status & details or order related any information directly from the Order detail page. Navigate to **Sales** → **Orders** and click on any order to send message.
- By scrolling down, you will find the "Comment" edit box under the Order Total. Enable the **Notify Customer by Selected Channel** option and insert the comment (message).

|                                       | ←                                                   | Back         | Cancel | Send Email | Hol | d            | Invoice       | Ship | Reorder | Edit   |  |  |
|---------------------------------------|-----------------------------------------------------|--------------|--------|------------|-----|--------------|---------------|------|---------|--------|--|--|
| Order                                 | - To                                                | tal          |        |            |     |              |               |      |         |        |  |  |
| Notes                                 | for                                                 | this Orde    | er     |            | (   | Order Totals |               |      |         |        |  |  |
| Status                                |                                                     |              |        |            |     | Subtot       | tal           |      |         | €24.00 |  |  |
| Pendir                                | ng                                                  |              | •      |            |     | Shippi       | ng & Handling |      |         | €5.00  |  |  |
| Comment                               |                                                     |              |        |            |     | Grand        | Total         |      |         | €29.00 |  |  |
| Tour o                                | Your order will be delivered within the next 2 days |              |        |            |     | Total I      | Paid          |      | €0.00   |        |  |  |
| Notify Customer by Email              |                                                     |              |        |            |     | Total I      | Refunded      |      |         | €0.00  |  |  |
| ✓ Notify Customer by Selected Channel |                                                     |              |        |            |     | Total I      | Due           |      |         | €29.00 |  |  |
| 🗌 Visib                               | ole o                                               | n Storefront |        |            |     |              |               |      |         |        |  |  |
| Subm                                  | it Co                                               | omment       |        |            |     |              |               |      |         |        |  |  |

• By clicking on the **Submit Comment** button, the added message will be sent to the customer.

|                             | ← Back                                | Cancel                                | Send Email               | Hold | l Invoice        | Ship | Reorder | Edit   |
|-----------------------------|---------------------------------------|---------------------------------------|--------------------------|------|------------------|------|---------|--------|
| Pending                     |                                       | •                                     |                          | 9    | Subtotal         |      |         | €24.00 |
| Comment                     |                                       |                                       |                          | 9    | Shipping & Handl | ing  |         | €5.00  |
|                             |                                       |                                       |                          | (    | Grand Total      |      |         | €29.00 |
| Notify                      | Customer by Em                        | nail                                  |                          | I    | rotal Paid       |      |         | €0.00  |
| Notify                      | Customer by Sel                       | lected Channel                        |                          | ١    | Total Refunded   |      |         | €0.00  |
| Visible                     | on Storefront                         |                                       |                          | 1    | រីotal Due       |      |         | €29.00 |
| Submit                      | Comment                               |                                       |                          |      |                  |      |         |        |
|                             |                                       |                                       |                          |      |                  |      |         |        |
| May 27, 202<br>Your order v | 1 6:21:41 AM<br>vill be delivered wit | Pending Custor<br>hin the next 2 days | mer <b>Notified</b><br>I |      |                  |      |         |        |
| four order (                | viii be delivered wit                 | nin the next 2 days                   | 4                        |      |                  |      |         |        |

• You will get the message details that sent to the customer.

### Message Logs (Magento Admin)

• You will get the records of sent SMS/WhatsApp messages. You can check the sent messages and related information from the Message Logs.

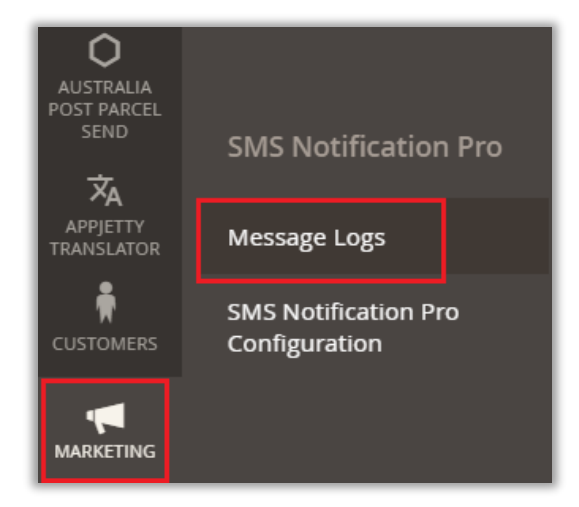

• To check the Message Logs, navigate to **Marketing** where you will find the **Message Logs** option under the "SMS Notification Pro" tab.

• By clicking on the Message Logs, you will navigate to the list of the sent SMSs & WhatsApp messages details in the grid view. You will get the detailed columns as below:

| > Sent ID         | > Status    | > Gateway   | > Channel Name |
|-------------------|-------------|-------------|----------------|
| > Message Content | > To Mobile | > Sent Info | > Created time |

| Mes | sage | Log        |        |                             |                                                                                                    |           |    |          | SMS | 5 Notific | ation P | ro Configuration            |
|-----|------|------------|--------|-----------------------------|----------------------------------------------------------------------------------------------------|-----------|----|----------|-----|-----------|---------|-----------------------------|
| Act | ions |            |        | ▼ 105 r                     | ecords found                                                                                                    | Q         | Ŧ  | 0        | ٥   | 20        | •       | < >                         |
|     | ID I | Sent<br>ID | Status | Gateway Channel<br>Name     | Message Content                                                                                                    | To Mobile | Se | ent Info |     |           |         | Created At                  |
|     | 8    |            |        | MessageBird SMS<br>Services | Hi ≌, admin and @Magento Extention<br>A new order #2000000001 with total amount \$50.00 has been placed . 3800015  |           |    |          |     |           | 1       | Apr 15, 2021<br>6:21:35 PM  |
|     | 9    |            |        | MessageBird SMS<br>Services | Hi 😄, admin and @Magento Extention<br>A new order #2000000002 with total amount \$50.00 has been placed . 3800015  |           |    |          |     |           |         | Apr 15, 2021<br>7:24:03 PM  |
|     | 10   |            |        | MessageBird SMS<br>Services | Hi 😃, admin and @Magento Extention<br>A new order #2000000003 with total amount \$50.00 has been placed . 3800015  |           |    |          |     |           |         | Apr 15, 2021<br>7:38:15 PM  |
|     | 11   |            |        | MessageBird SMS<br>Services | Hi 👙, admin and @Magento Extention<br>A new order #2000000004 with total amount \$50.00 has been placed . 3800015  |           |    |          |     |           |         | Apr 16, 2021<br>10:36:18 AM |
|     | 12   |            |        | MessageBird SMS<br>Services | Hi 🗳, admin and @Magento Extention<br>A new order #2000000005 with total amount \$50.00 has been placed . 3800015  |           |    |          |     |           |         | Apr 16, 2021<br>1:23:25 PM  |
|     | 13   |            |        | MessageBird SMS<br>Services | Hi 🗳, admin and @Magento Extention<br>A new order #2000000006 with total amount \$50.00 has been placed . 3800015  |           |    |          |     |           |         | Apr 16, 2021<br>3:26:32 PM  |
|     | 14   |            |        | MessageBird SMS<br>Services | Hi ≌, admin and @Magento Extention<br>A new order #2000000007 with total amount \$205.00 has been placed . 3800015 |           |    |          |     |           |         | Apr 16, 2021<br>4:58:10 PM  |
|     | 15   |            |        | MessageBird SMS<br>Services | Hi ≌, admin and @Magento Extention<br>A new order #2000000008 with total amount €50.00 has been placed . 3800015   |           |    |          |     |           |         | Apr 16, 2021<br>5:51:30 PM  |

## **Contact Us**

We simplify your business, offer unique business solution in digital web and IT landscapes.

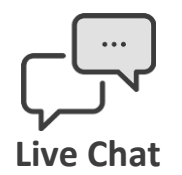

- Get instant support with our Live Chat.
- Visit our product page at: <u>https://www.appjetty.com/magento2-</u> <u>sms-notification.htm</u>and click on the Live Chat button for instant support.

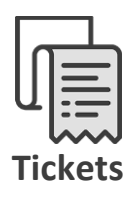

- Raise tickets for your specific question!
- Send an email to <u>support@appjetty.com</u> or you can login to your account @ <u>www.appjetty.com</u> and click on My Support Tickets on your account dashboard, to get answers to your specific questions.

### **Customization:**

If you would like to customize or discuss about additional feature for **SMS Notification Pro**, please write to <u>sales@appjetty.com</u>